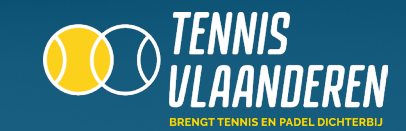

# LOG IN OP DE APP

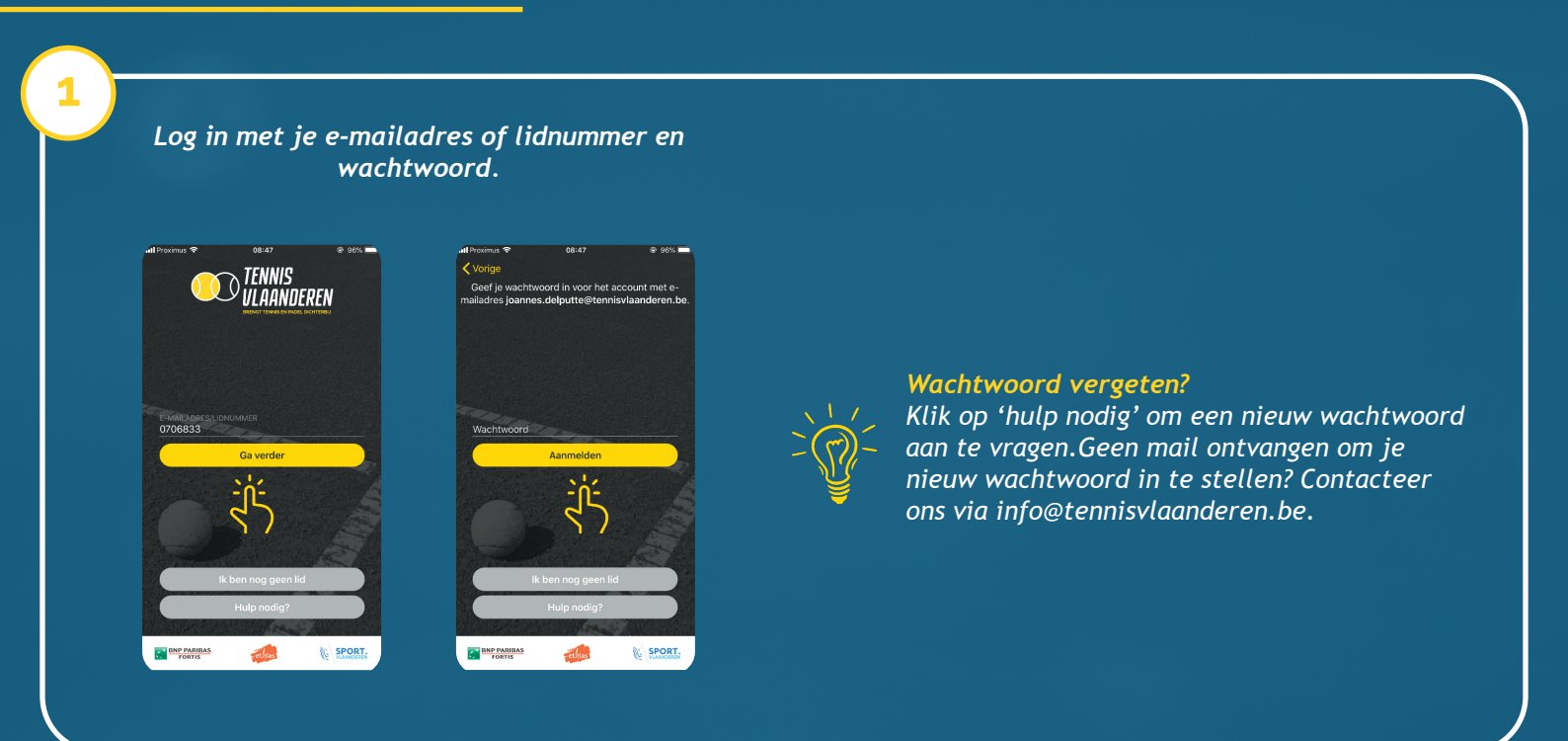

# GA NAAR DE DAGPLANNING VAN JE CLUB

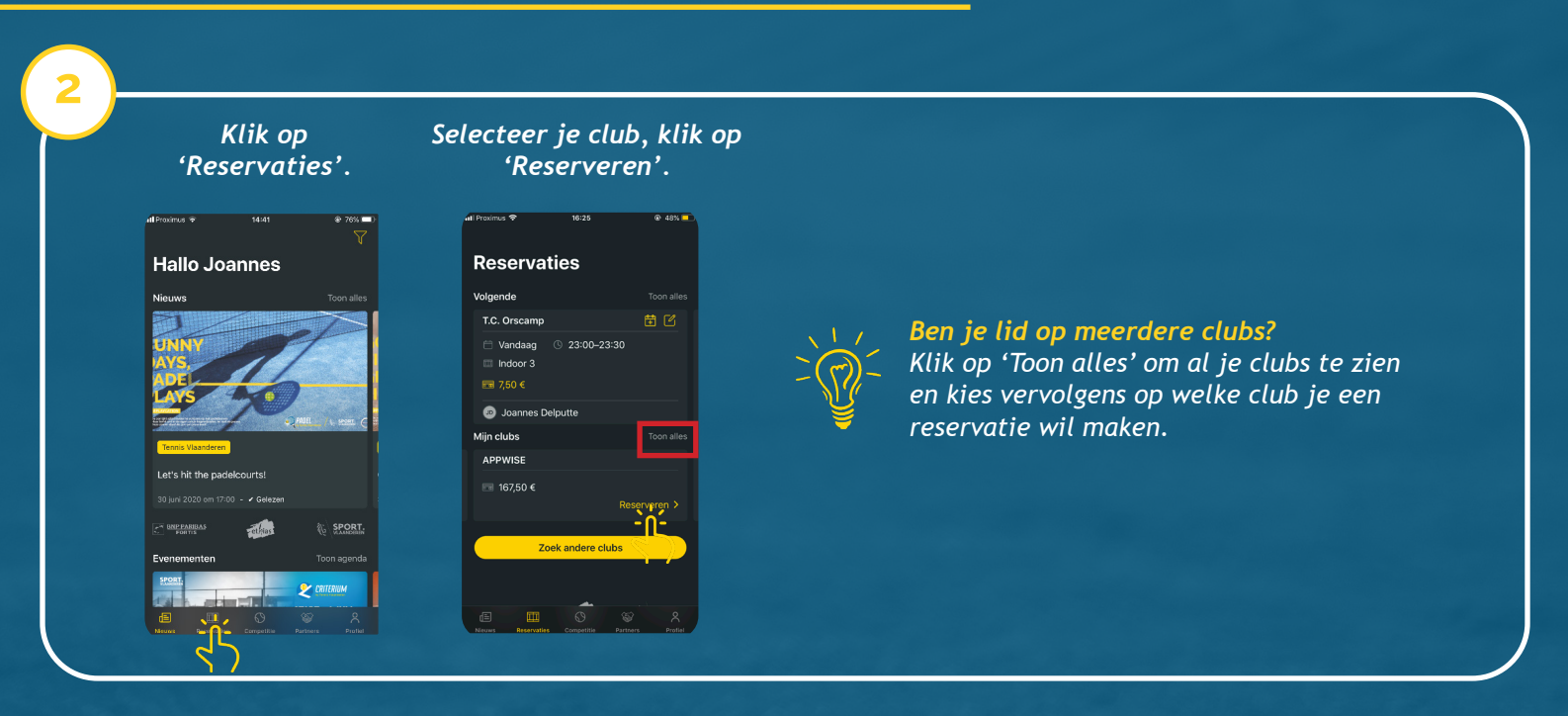

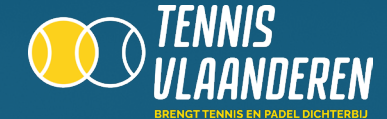

# **SELECTEER EEN VRIJ TERREIN**

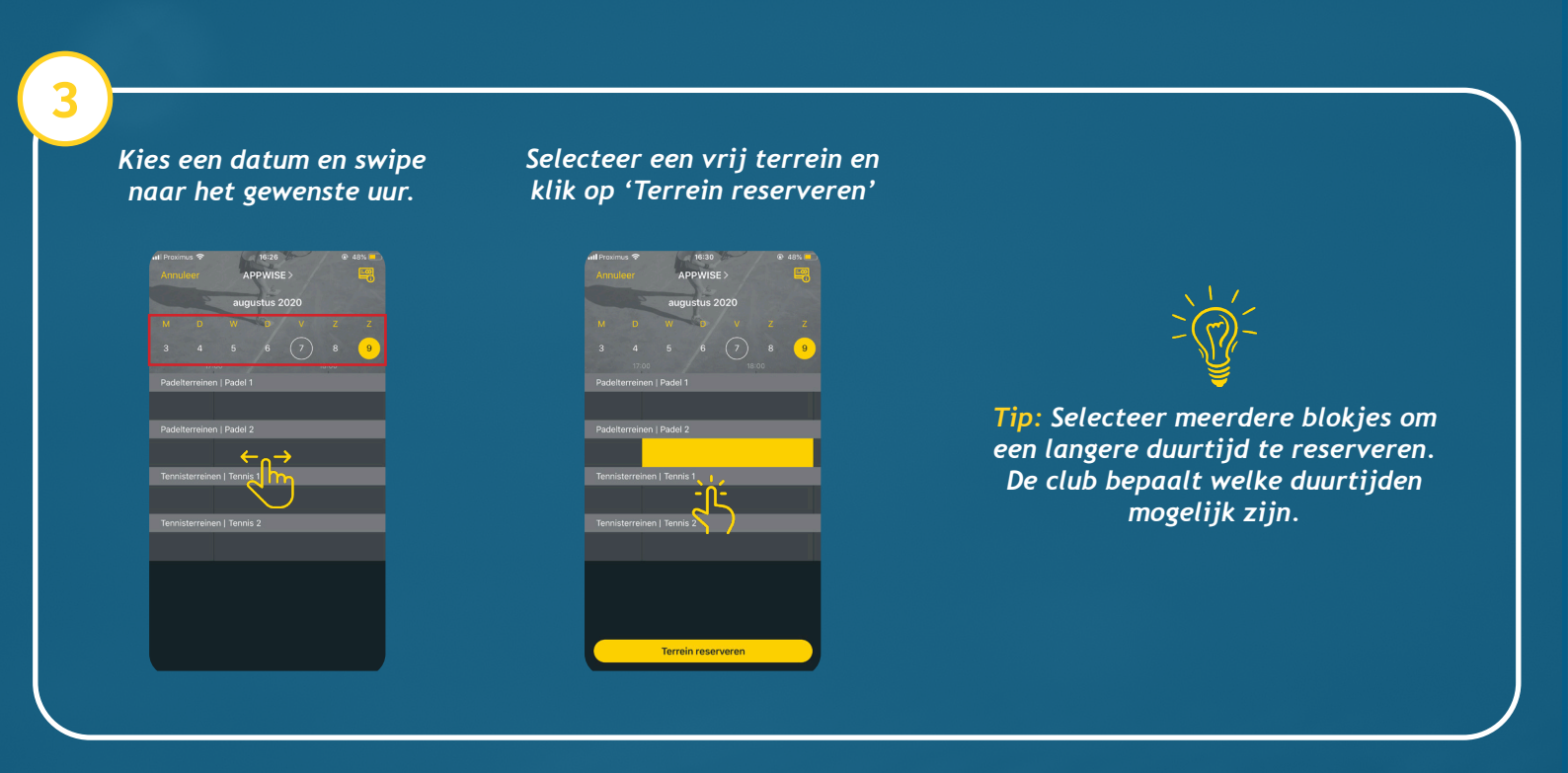

# SELECTEER PARTNERS

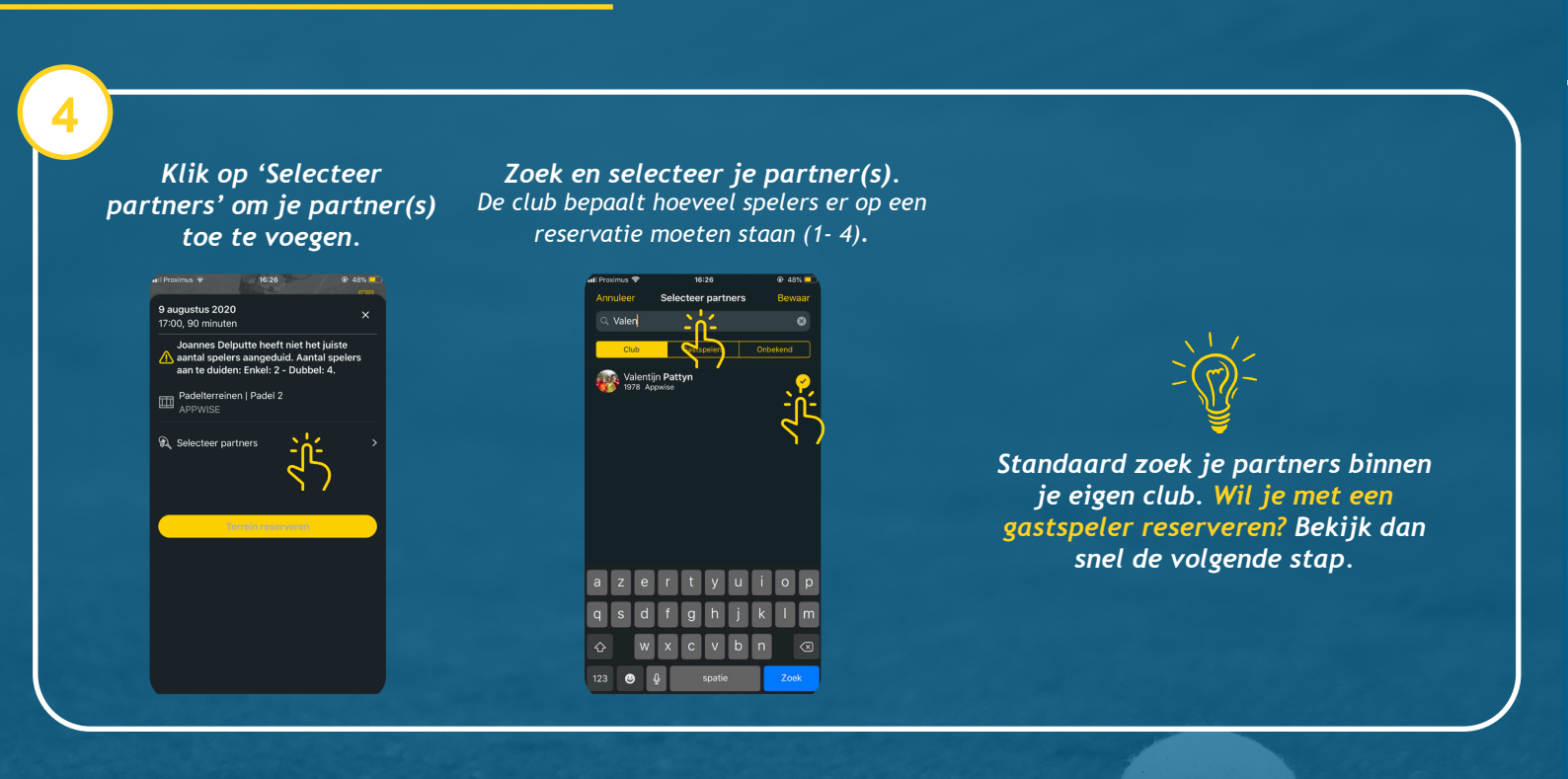

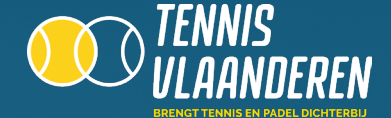

# ZOEK EEN GASTSPELER

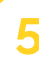

Zoek de gastspeler op. Je kan iedereen terugvinden die een account heeft bij Tennis Vlaanderen.

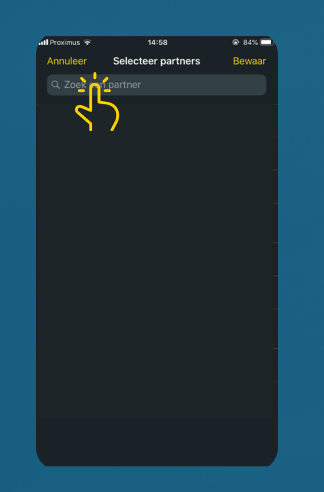

Selecteer het tab 'Gastspelers'. Duid aan met welke gastspeler je komt spelen.

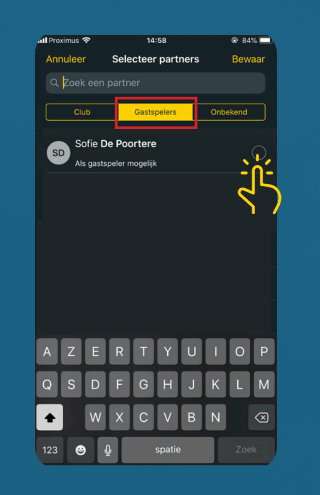

#### Zie je het tab 'Gastspelers' niet staan?

Dan laat je club geen gastspelers toe of is het op dat moment door de club niet toegestaan om met gasten te reserveren. Contacteer je club voor meer info. Gastspeler niet gevonden? Selecteer een onbekende gast via het tab 'Onbekend'.

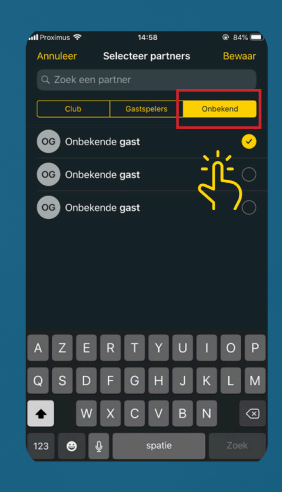

**Zie je het tab 'Onbekend' niet staan?** Dan laat je club geen onbekende gasten toe. Laat je partner dan eerst een account aanmaken via tennisvlaanderen.be/registratie

#### **BEVESTIG JE RESERVATIE EN BETAAL ONLINE**

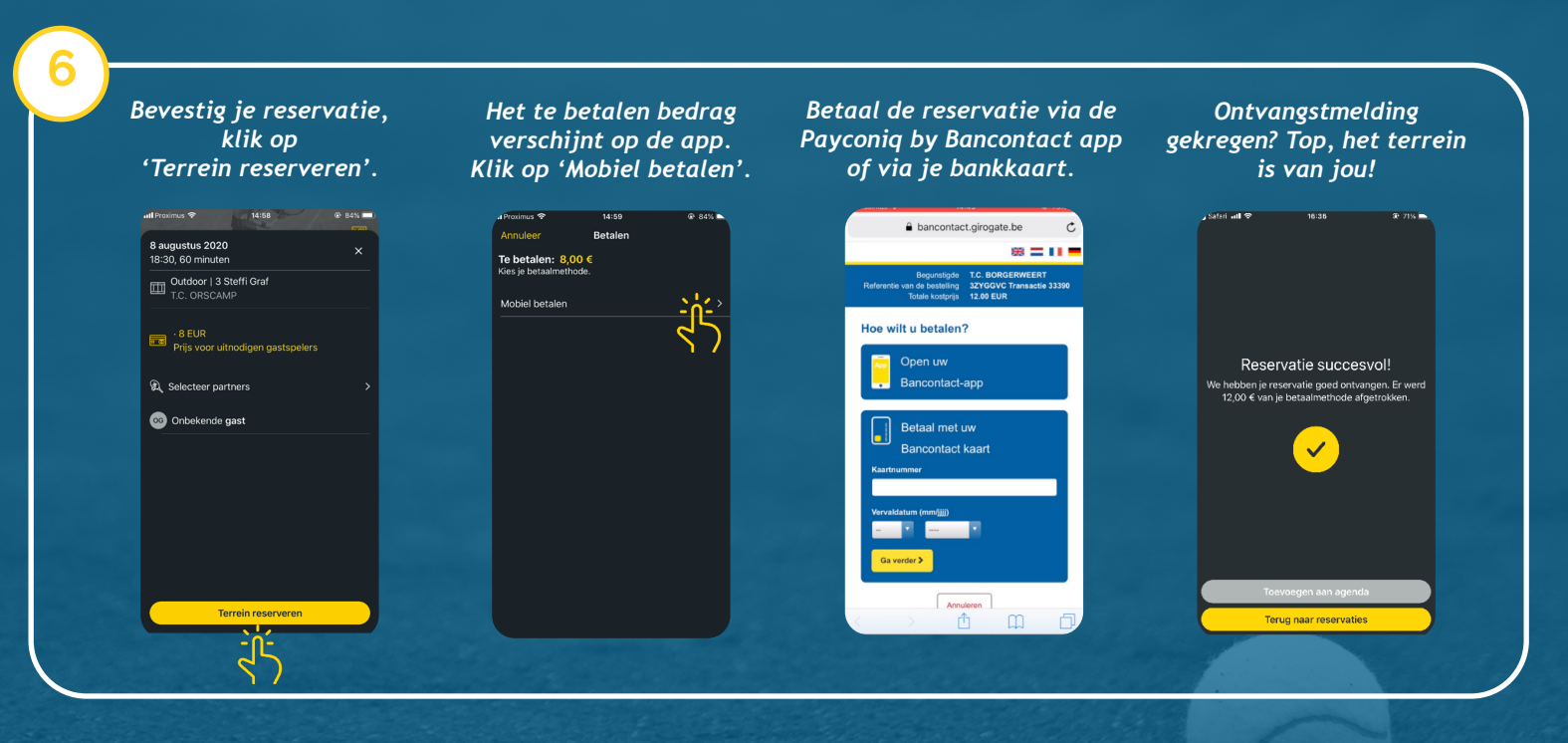

#### VEEL PLEZIER OP DE COURT!

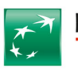

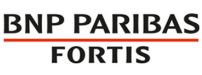

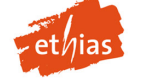

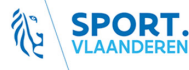

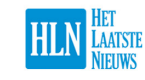

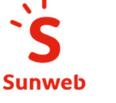

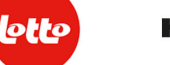

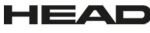